To pay by credit card, please access the site: <u>https://pagofacile.popso.it/</u> If needed, you can change the language of the interface.

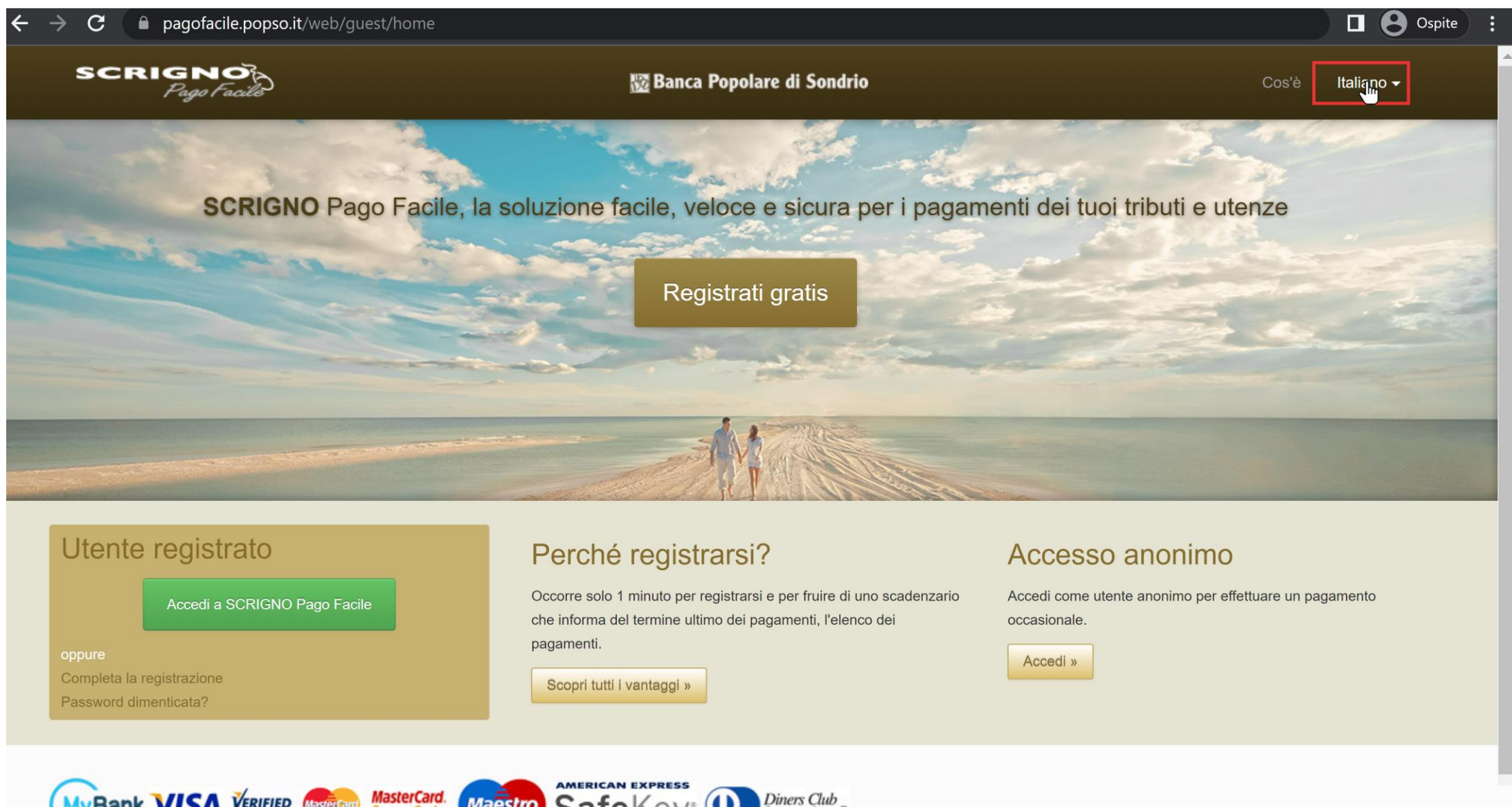

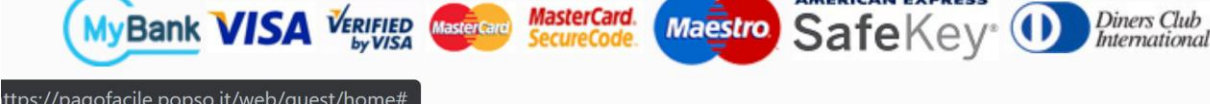

If needed, you can change the language of the interface.

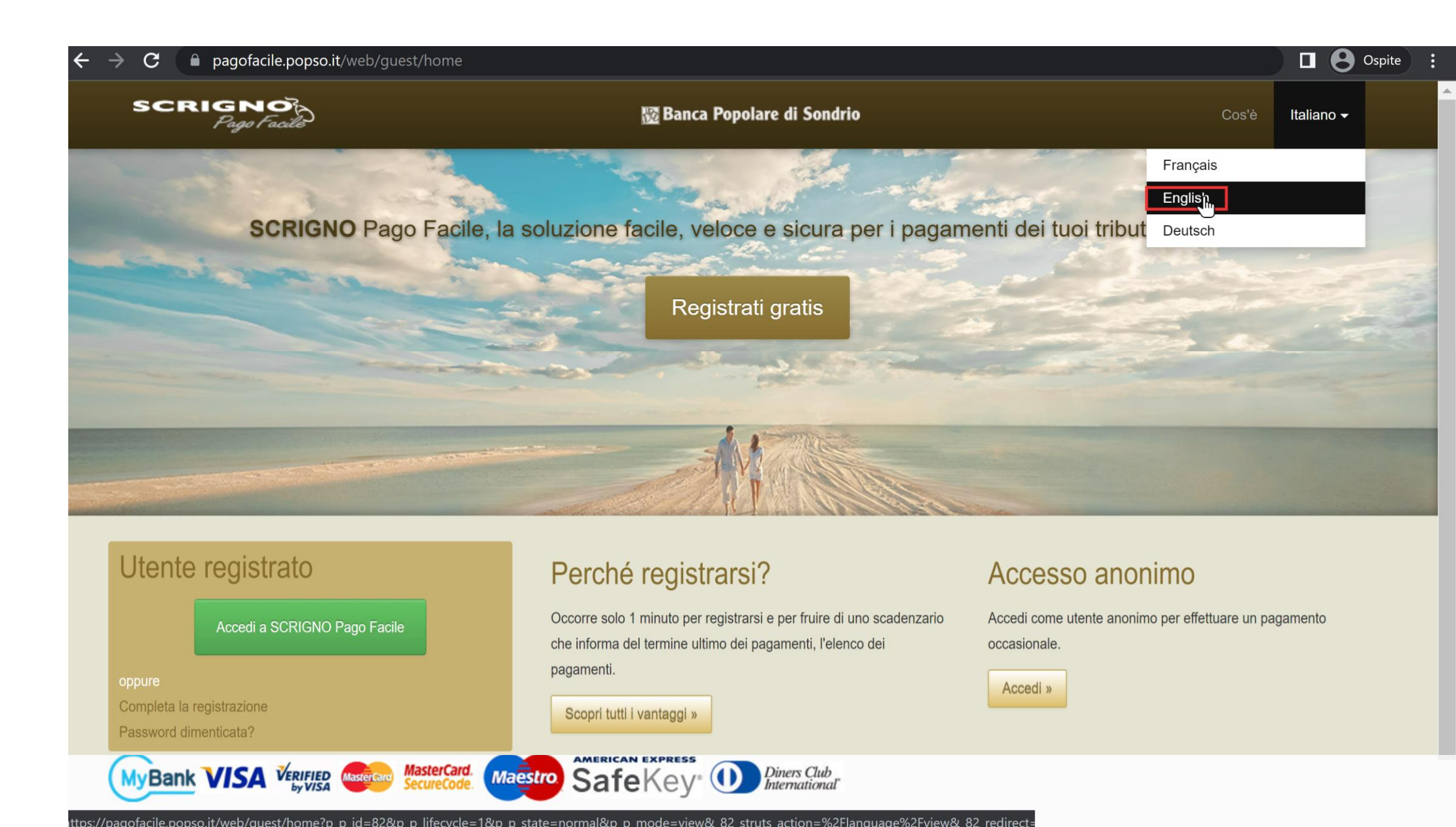

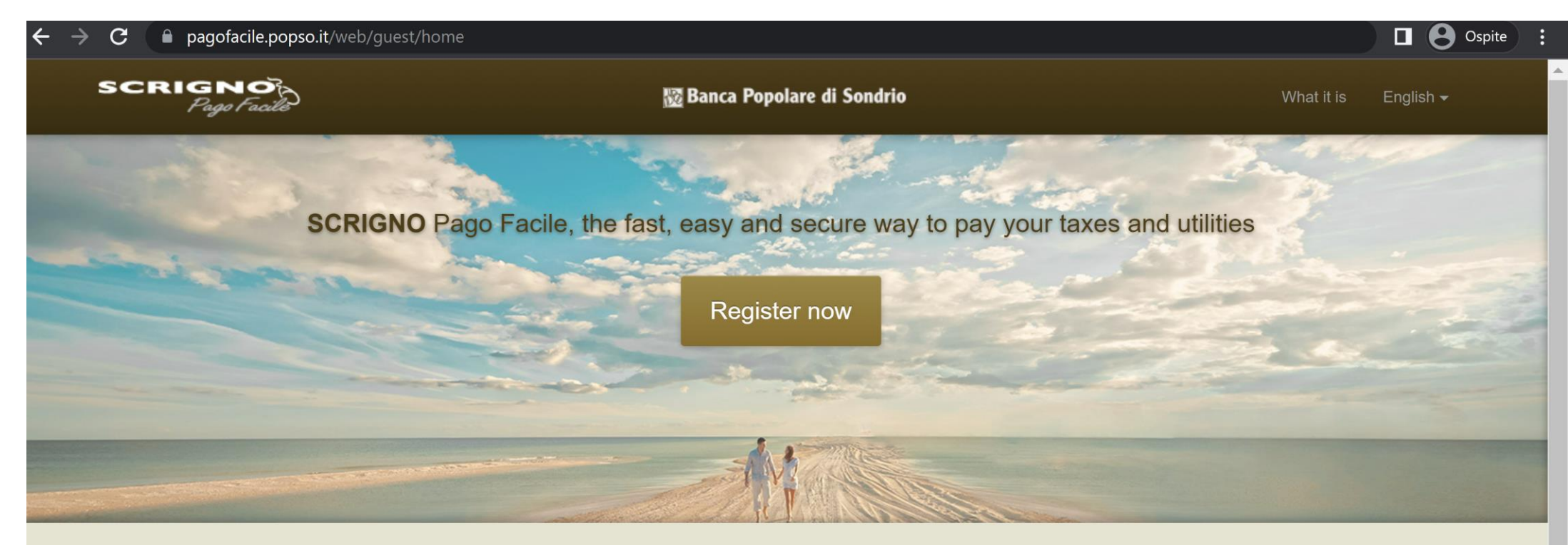

| Login to SCRIGNO Pago Facile   or   Register   Forgot your password?   Login to SCRIGNO Pago Facile Lit only takes 1 minutes to register to use the calendar that warns you in advance of payment deadlines and payment lists. Learn more » Learn more ward Learn more ward Login ward Login ward L | Registered User                                                         | Why register?                                                                                                    | Anonymous access                                          |
|----------------------------------------------------------------------------------------------------|-------------------------------------------------------------------------|----------------------------------------------------------------------------------------------------|-----------------------------------------------------------|
|                                                                                                    | Login to SCRIGNO Pago Facile<br>or<br>Register<br>Forgot your password? | It only takes 1 minutes to register to use the calendar that warns<br>you in advance of payment deadlines and payment lists.<br>Learn more » | Login as an anonymous user to make an occasional payment. |

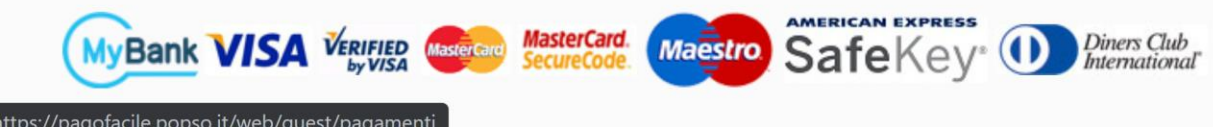

## As typology of payment, please choose «Spontaneo»

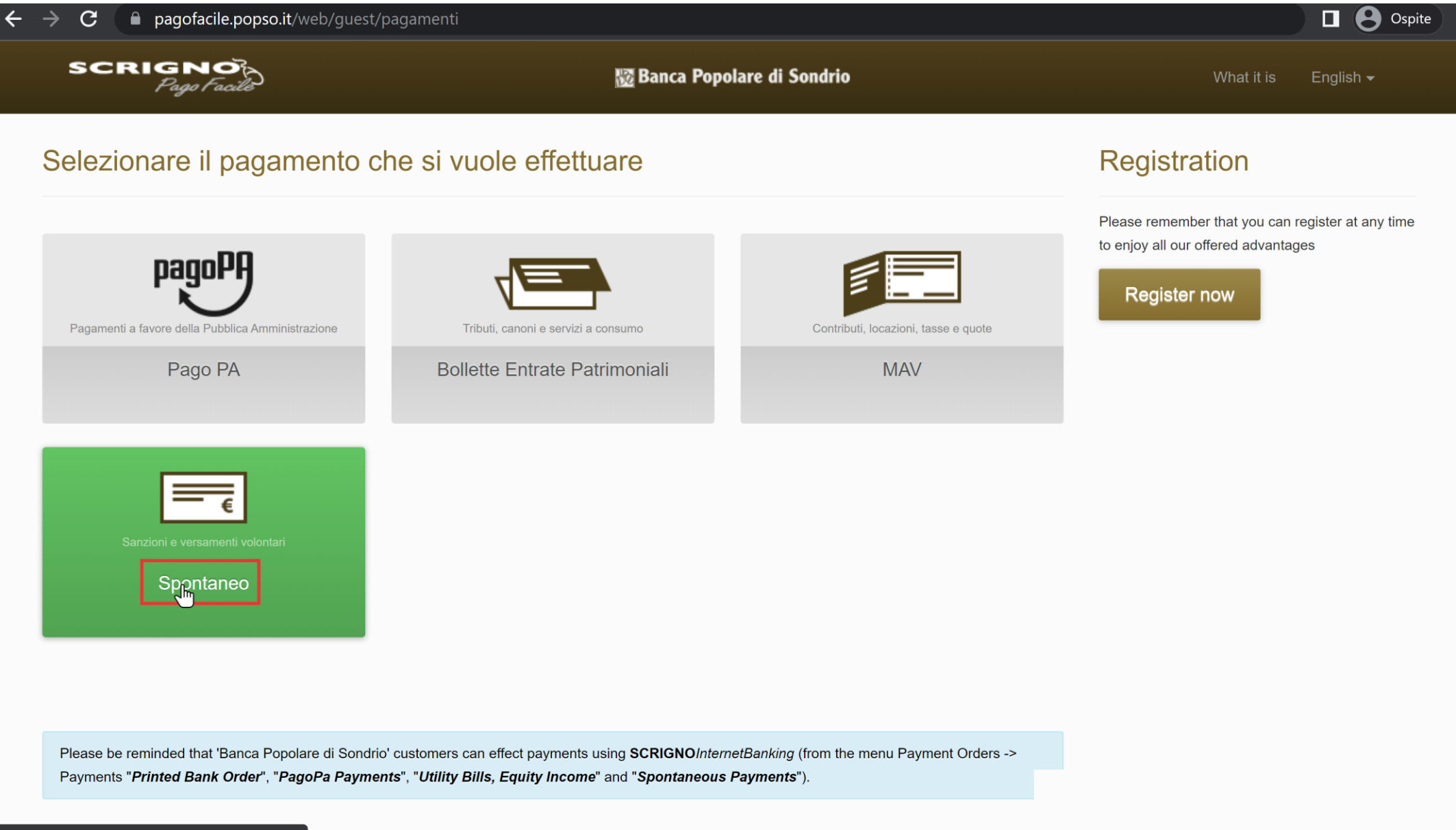

You must to select the organisation.

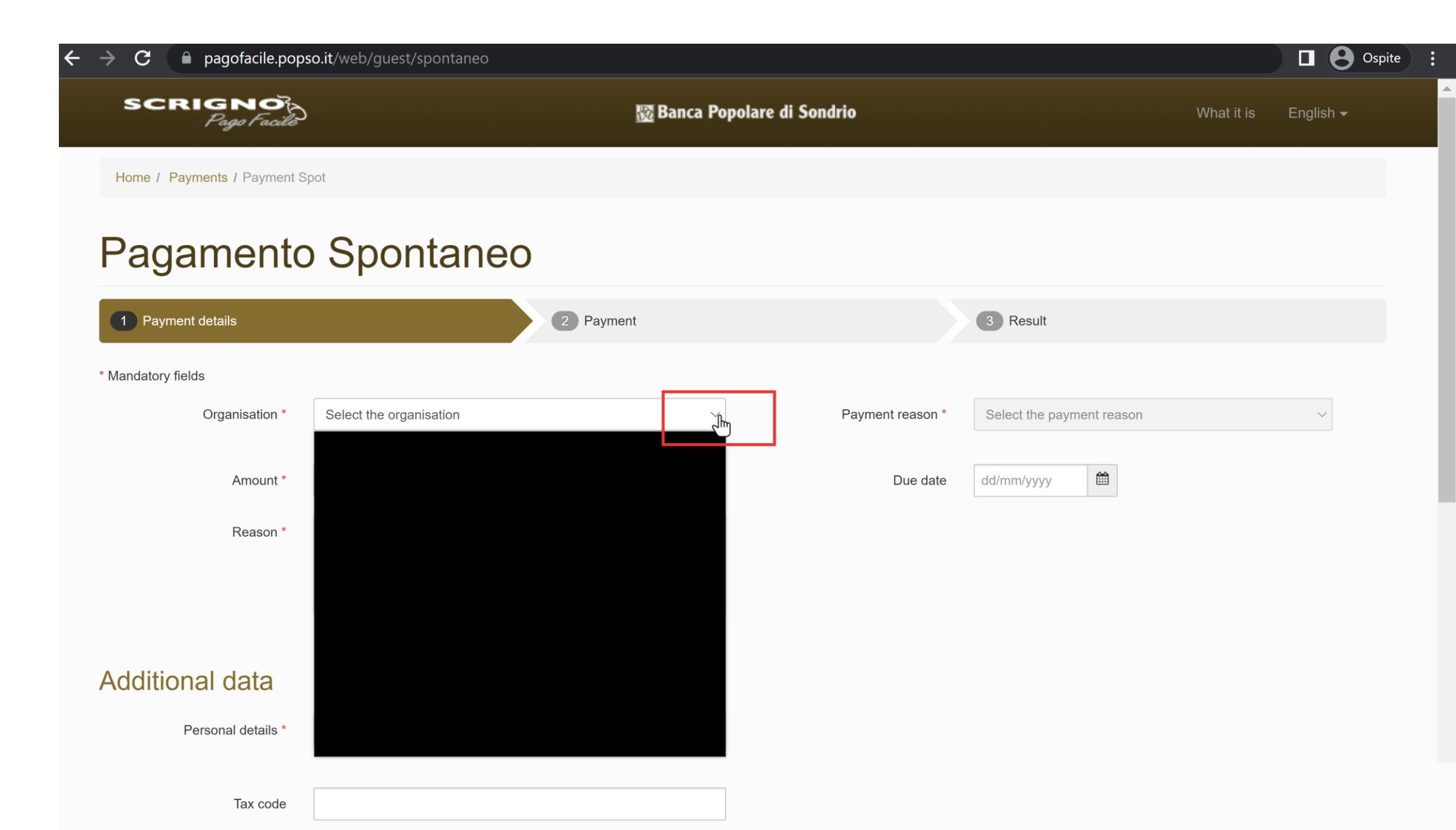

Please select «Politecnico di Milano».

| $\leftrightarrow \rightarrow \mathbf{C}$ $\cap$ pagofacile.pop | so.it/web/guest/spontaneo                                                                                                    |                     |                           |            | Ospite :             |
|----------------------------------------------------------------|----------------------------------------------------------------------------------------------------|---------------------|---------------------------|------------|----------------------|
| SCRIGNO<br>Pago Facilê                                         |                                                                                                    | Popolare di Sondrio |                           | What it is | English <del>-</del> |
| Home / Payments / Payment S                                    | pot                                                                                                    |                     |                           |            |                      |
| Pagamento                                                      | o Spontaneo                                                                                                    |                     |                           |            |                      |
| 1 Payment details                                              | 2 Payment                                                                                                    |                     | 3 Result                  |            |                      |
| * Mandatory fields                                             |                                                                                                    |                     |                           |            |                      |
| Organisation *                                                 | Select the organisation                                                                                                    | ✓ Payment reason *  | Select the payment reason |            | $\sim$               |
| Amount *<br>Reason *                                           | COMUNE DI VEDANO OLONA<br>COMUNE DI VIGGIU'<br>COMUNE DI VILLASANTA<br>CONS. POLIZIA LOCALE ISOLA BG<br>ENTE DI PROVA<br>ENTE DI PROVA 2<br>EPAP<br>ISTITUTO COMPR. "A.SCHWEITZER"<br>ISTITUTO SUP. A.BADONI LECCO<br>LAPET - ASS. NAZ. TRIBUTARISTI<br>ODCEC MILANO<br>ORDINE DEI FARMACISTI DI ROMA<br>ORDINE PSICOLOGI DEL LAZIO | Due date            | dd/mm/yyyy                |            |                      |
| Additional data<br>Personal details *                          | POLITECNICO DI MILANO<br>PONTIFICIO ATENEO SALESIANO<br>SAN MARCO SPA<br>UNIONE PESCA SPORTIVA SONDRIO<br>UNIV. STUDI MILANO - BICOCCA<br>UNIVERSITA' DI TRENTO<br>UNIVERSITA' I.U.L.M.                                                                                                    | v                   |                           |            |                      |

Tax code

Then, you must select the payment reason.

| ← | $ ightarrow {f C}$ $ ho$ pagofacile.pop | <b>so.it</b> /web/guest/spontaneo |             |                  |                                                                                                    | Ospite               |
|---|-----------------------------------------|-----------------------------------|-------------|------------------|----------------------------------------------------------------------------------------------------|----------------------|
|   | SCRIGNO<br>Pago Facilis                 | )                                 | 🔯 Banca Pop | olare di Sondrio | What it is                                                                                                    | English <del>v</del> |
|   | Home / Payments / Payment S             | Spot                              |             |                  |                                                                                                    |                      |
|   | Pagamento                               | o Spontaneo                       |             |                  |                                                                                                    |                      |
|   | 1 Payment details                       | 2                                 | Payment     |                  | 3 Result                                                                                                    |                      |
|   | * Mandatory fields                      |                                   |             |                  |                                                                                                    |                      |
|   | Organisation *                          | POLITECNICO DI MILANO             | ~           | Payment reason * | Select the payment reason                                                                                                    |                      |
|   | Amount *                                | €                                 |             | Due date         | Select the payment reason<br>RESIDENZE/ACCOMMODATION<br>SELECTION POLIMI FELLOWSHIPS<br>PAYMENT VISITING<br>WORKSHOP DEIB LPVS'21<br>F PERMANENTE STRANIERI |                      |
|   | Reason *                                | I.e. Payment                      |             |                  | EVENTI-DICA                                                                                                    |                      |
|   |                                         |                                   |             |                  |                                                                                                    |                      |
|   | Additional data                         |                                   |             |                  |                                                                                                    |                      |
|   | Personal details *                      | NAME AND SURNAME                  |             |                  |                                                                                                    |                      |
|   | Tay and                                 |                                   |             |                  |                                                                                                    |                      |
|   | Tax code                                |                                   |             |                  |                                                                                                    |                      |

| $ \rightarrow$ <b>C</b> $\square$ pagofacile.pop | so.it/web/guest/spontaneo |                       |                  |                                                                                                    | Ospite                 |
|--------------------------------------------------|---------------------------|-----------------------|------------------|----------------------------------------------------------------------------------------------------|------------------------|
| SCRIGNO<br>Pago Facile                           | )                         | 🔯 Banca Popolare di S | ondrio           | What it is                                                                                                    | e English <del>-</del> |
| Home / Payments / Payment S                      | Spot                      |                       |                  |                                                                                                    |                        |
| Pagamento                                        | o Spontaneo               |                       |                  |                                                                                                    |                        |
| 1 Payment details                                | 2 Payment                 |                       |                  | 3 Result                                                                                                    |                        |
| * Mandatory fields                               |                           |                       |                  |                                                                                                    |                        |
| Organisation *                                   | POLITECNICO DI MILANO     | ~                     | Payment reason * | Select the payment reason                                                                                                    | ~ <b>()</b>            |
| Amount *<br>Reason *                             | €<br>I.e. Payment         |                       | Due date         | Select the payment reason<br>RESIDENZE/ACCOMMODATION<br>SELECTION POLIMI FELLOWSHIPS<br>PAYMENT VISITING<br>WORKSHOP DEIB LPVS'21<br>F. PERMANENTE STRANIERI |                        |
| Additional data                                  | NAME AND SURNAME          |                       |                  |                                                                                                    |                        |

| Tax code |
|----------|
|----------|

Please insert the Amount to be paid for your registration (please check the X Hotine Marussi Website).

| ← → C 🔒 pagofacile.pop      | <b>so.it</b> /web/guest/spontaneo |             |                   |             |            | D B Ospite           | : |
|-----------------------------|-----------------------------------|-------------|-------------------|-------------|------------|----------------------|---|
| SCRIGNO<br>Pago Facilê      |                                   | 擾 Banca Pop | oolare di Sondrio |             | What it is | English <del>v</del> |   |
| Home / Payments / Payment S | pot                               |             |                   |             |            |                      |   |
| Pagamento                   | o Spontaneo                       |             |                   |             |            |                      |   |
| 1 Payment details           |                                   | 2 Payment   |                   | 3 Result    |            |                      |   |
| * Mandatory fields          |                                   |             |                   |             |            |                      |   |
| Organisation *              | POLITECNICO DI MILANO             | ~           | Payment reason *  | EVENTI-DICA |            | ~ (1)                |   |
| Amount *                    | €                                 |             | Due date          | dd/mm/yyyy  |            |                      |   |
| Reason *                    | X Hotine Marussi                  |             |                   |             |            |                      |   |
|                             |                                   |             |                   |             |            |                      |   |
| Additional data             |                                   |             |                   |             |            |                      |   |
| Personal details *          | NAME AND SURNAME                  |             |                   |             |            |                      |   |
|                             |                                   |             |                   |             |            |                      |   |
| Tax code                    |                                   |             |                   |             |            |                      |   |

| $\leftarrow \rightarrow \mathbf{C}$ $(\square$ pagofacile.pops | o.it/web/guest/spontaneo |                |                  |              |            | Ospite               | : |
|----------------------------------------------------------------|--------------------------|----------------|------------------|--------------|------------|----------------------|---|
| SCRIGNO<br>Pago Facilio                                        |                          | 🖉 Banca Popola | re di Sondrio    |              | What it is | English <del>▼</del> |   |
| Home / Payments / Payment Sp                                   | pot                      |                |                  |              |            |                      |   |
| Pagamento                                                      | Spontaneo                |                |                  |              |            |                      |   |
| 1 Payment details                                              | 2 Payment                |                |                  | 3 Result     |            |                      |   |
| * Mandatory fields                                             |                          |                |                  |              |            |                      |   |
| Organisation *                                                 | POLITECNICO DI MILANO    | ~              | Payment reason * | EVENTI-DICA  |            |                      |   |
| Amount *                                                       | €                        |                | Due date         | dd/mm/yyyy 🛍 |            |                      |   |
| Reason *                                                       | X <u>Hotine</u> Marussi  |                |                  |              |            |                      |   |
|                                                                |                          |                |                  |              |            |                      |   |
| Additional data                                                |                          |                |                  |              |            |                      |   |
| Personal details *                                             | NAME AND SURNAME         |                |                  |              |            |                      |   |
|                                                                |                          |                |                  |              |            |                      |   |
| Tax code                                                       |                          |                |                  |              |            |                      |   |

Please fill with the details that will be corresponding to the invoice.

| ← → C 🌔 pagofacile.pop  | <b>so.it</b> /web/guest/spontaneo |                       |             | <b>D O</b> spite :              |
|-------------------------|-----------------------------------|-----------------------|-------------|---------------------------------|
| SCRIGNO<br>Pago Facilie |                                   | a Popolare di Sondrio |             | What it is English <del>▼</del> |
| 1 Payment details       | Payment                           |                       | 3 Result    |                                 |
| * Mandatory fields      |                                   |                       |             |                                 |
| Organisation *          | POLITECNICO DI MILANO             | ✓ Payment reason *    | EVENTI-DICA | ~ <b>3</b>                      |
| Amount *                | €                                 | Due date              | dd/mm/yyyy  |                                 |
| Reason *                | X <u>Hotine</u> Marussi           |                       |             |                                 |
| Additional data         |                                   |                       |             |                                 |
| Personal details *      | NAME AND SURNAME                  |                       |             |                                 |
| Tax code                |                                   |                       |             |                                 |
| Address *               | STREET NAME AND NUMBER            |                       |             |                                 |

Please fill the data with the details that will be corresponding to the invoice. Please accept the Service Rules.

| → C 🔒 pagofacile.pop                       | so.it/web/guest/spontaneo      | □ e Ospite                      |
|--------------------------------------------|--------------------------------|---------------------------------|
| SCRIGNO<br>Pago Facilio                    | 🔯 Banca Popolare di Sondrio    | What it is English <del>-</del> |
| Tax code                                   |                                |                                 |
| Address *                                  | STREET NAME                    |                                 |
| Town *                                     | TOWN                           |                                 |
| Province (?EE? for foreign<br>countries) * | EE Postal code * 00000         |                                 |
| E-mail *                                   | EMAIL@EMAIL.COM                |                                 |
| I accept *                                 | Service Rules Accept the rules |                                 |
|                                            | Next Cancel                    |                                 |
|                                            |                                |                                 |
| © Panca Panalara di Sandria 2014           | PIVA 00053810149               |                                 |

## Then, Next.

| $\dot{c} \rightarrow C$ $\hat{c}$ pagofacile.pops | <b>p.it</b> /web/guest/spontaneo |            | Ospite               |
|---------------------------------------------------|----------------------------------|------------|----------------------|
| SCRIGNO<br>Pago Facilê                            | 🔯 Banca Popolare di Sondrio      | What it is | English <del>-</del> |
| Tax code                                          |                                  |            |                      |
| Address *                                         | STREET NAME                      |            |                      |
| Town *                                            | TOWN                             |            |                      |
| Province (?EE? for foreign countries) *           | EE Postal code * 00000           |            |                      |
| E-mail *                                          | EMAIL@EMAIL.COM                  |            |                      |
| I accept *                                        | Service Rules Accept the rules   |            |                      |
|                                                   | Vext Cancel                      |            |                      |
|                                                   |                                  |            |                      |
|                                                   |                                  |            |                      |

Select your Credit Card.

The payment will be possible only if the type of your Credit Card is included among the available ones.

| ← → C                     |                                              |            | Ospite :             |
|---------------------------|----------------------------------------------|------------|----------------------|
| SCRIGNO<br>Pago Facile    | 🔯 Banca Popolare di Sondrio                  | What it is | ►nglish <del>▼</del> |
| Additional data           | Payment summary                              |            |                      |
| Paid by                   | Beneficiary                                  |            |                      |
| Name and SURNAME          | POLITECNICO DI MILANO                        |            |                      |
| STREET NAME TOWN EE 00000 | Payment reason                               |            |                      |
| EMAIL@EMAIL.COM           | <b>EVENTI-DICA</b>                           |            |                      |
| Reason                    | Payment code                                 |            |                      |
| X Hotine Marussi          | 3000100-9000038-450,00-02/02/2022-NAME AND S | URNAME     |                      |

## Select the payment circuit

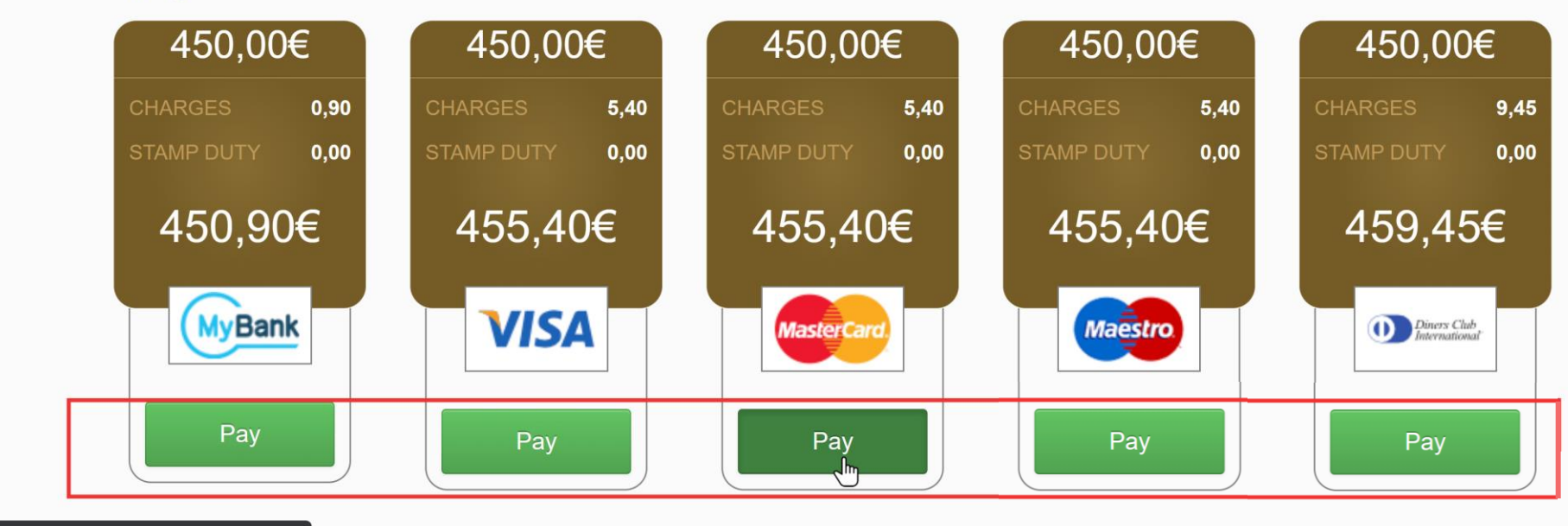

ttps://pagofacile.popso.it/web/guest/spontaneo#

| ← → C 🗎 saferp | <b>ay.com</b> /VT2/mpp/PaymentDataEntry/Index/                                                                                     | opl03eftxjbgxtddc0x4ov3x              |               |           | Ospite : |
|----------------|----------------------------------------------------------------------------------------------------|---------------------------------------|---------------|-----------|----------|
|                |                                                                                                    |                                       |               | English 🗸 |          |
|                |                                                                                                    | 😿 Banca Popola                        | re di Sondrio |           |          |
|                | Total amount                                                                                                    | Card data                             |               |           |          |
|                | EUR 455.40                                                                                                    | Card number *                         | _lm           |           |          |
|                | Offer                                                                                                    | Valid until *                         |               |           |          |
|                | Pagamento Spontaneo a favore di<br>POLITECNICO DI MILANO<br>Merchant                                                               | Owner name * Card verification code * | ?             |           |          |
|                | SCRIGNO PAGOFACILE<br>PIAZZA GARIBALDI 16<br>23100 SONDRIO<br>Italy<br>TESORERIE.ENTI@POPSO.IT<br>+39 34 252 84 80<br>WWW.POPSO.IT |                                       | Cancel        | ΡΑΥ       |          |

Saferpay - powered by WORLDLINE

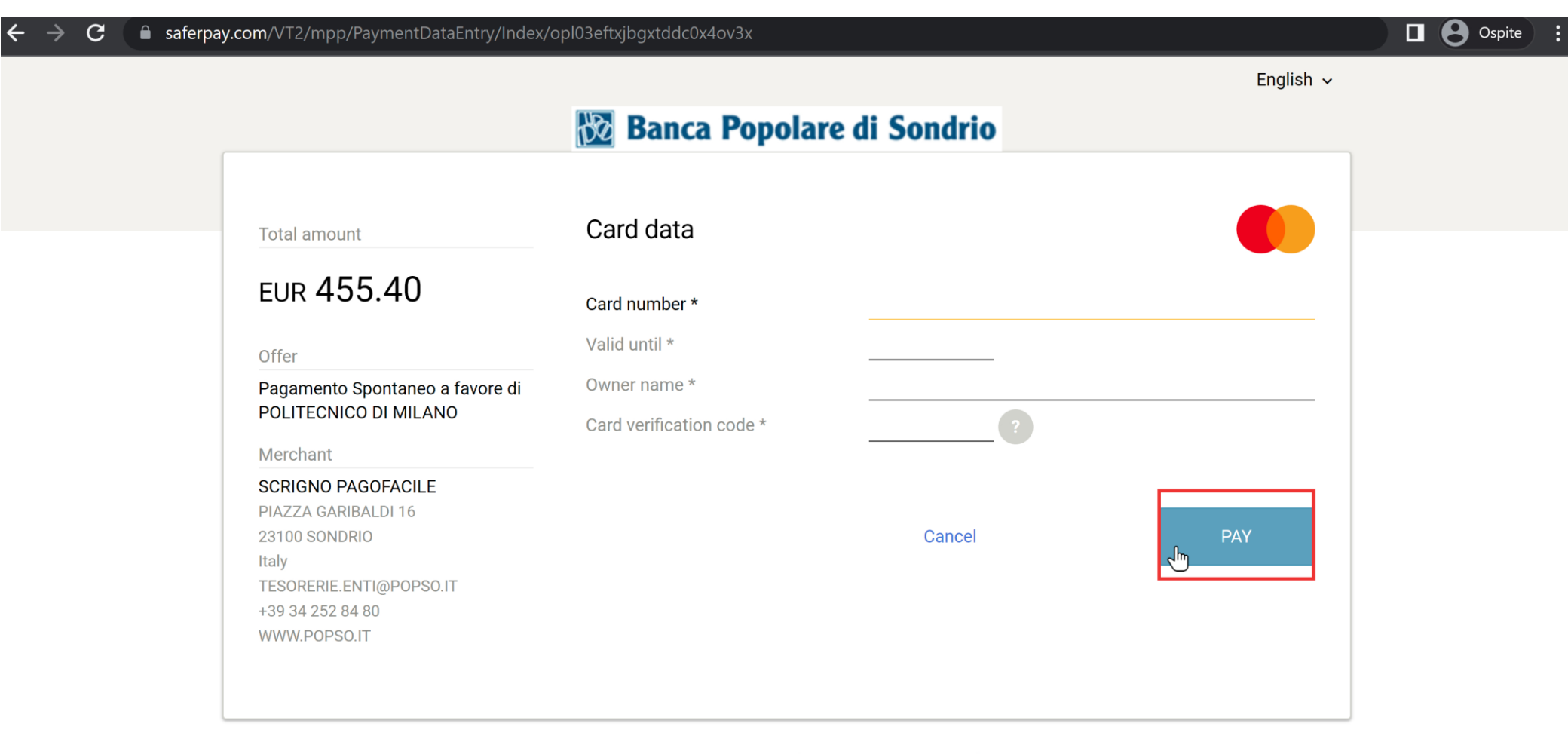

Saferpay - powered by **WORLD**LINE M.